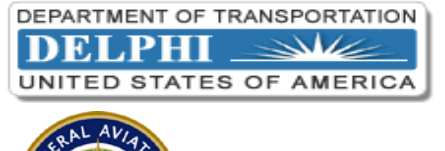

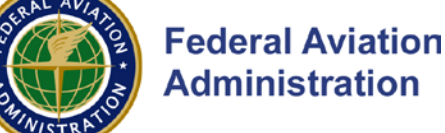

## **iSupplier Portal Firewall Testing Instructions**

Please follow the quick two step procedure below to ensure your Internet firewall permits access to the iSupplier Portal.

Step 1: From your computer desktop click "Start" > "Programs" > Internet Explorer\*

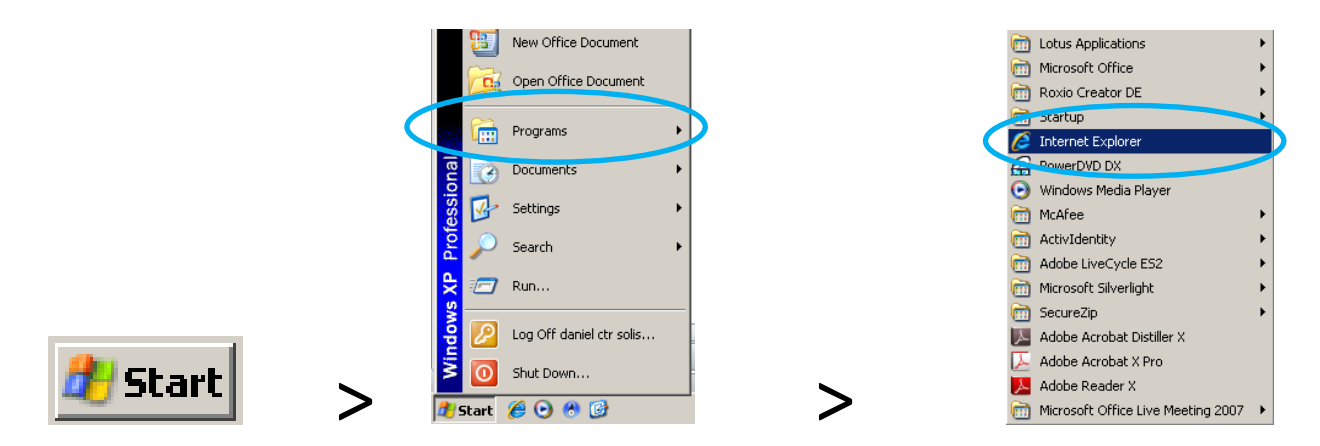

**Step 2:** Enter the following web page address <u>https://einvoice.esc.gov</u> into your browser's address field and press the "Enter" key.

| Snew Tab - Windows Internet Explorer |            |
|--------------------------------------|------------|
| Co C https://einvoice.esc.gov        | <b>₽</b> • |

Outcome 1: If you are able to see the web page (see image below) you should have no issues with future login to iSupplier.

**Outcome 2:** If you are *not* able to see the web page, contact your local IT department/web administrator to ensure your firewall is set to communicate with: IP address 162.58.35.158 over ports 80, 443 and 30099.

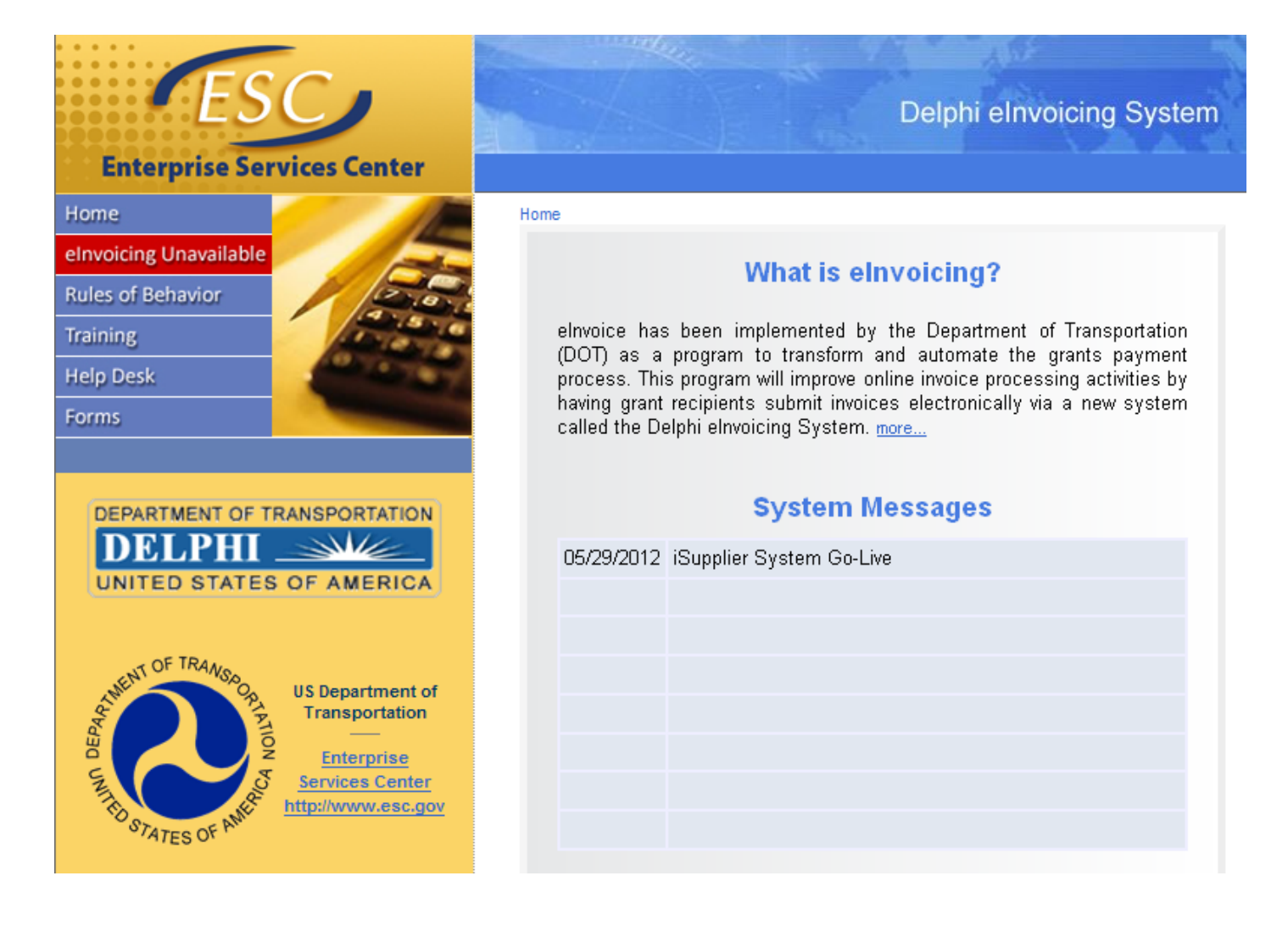